## 图书馆购书推荐操作指南

感谢您为图书馆推荐专业好书,请根据下面的流程进行操作:

- 1. 登录北邮图书馆主页 <u>http://lib.bupt.edu.cn/index.html</u>,并找到右侧的"购书推荐"按
  - 钮,如下图:

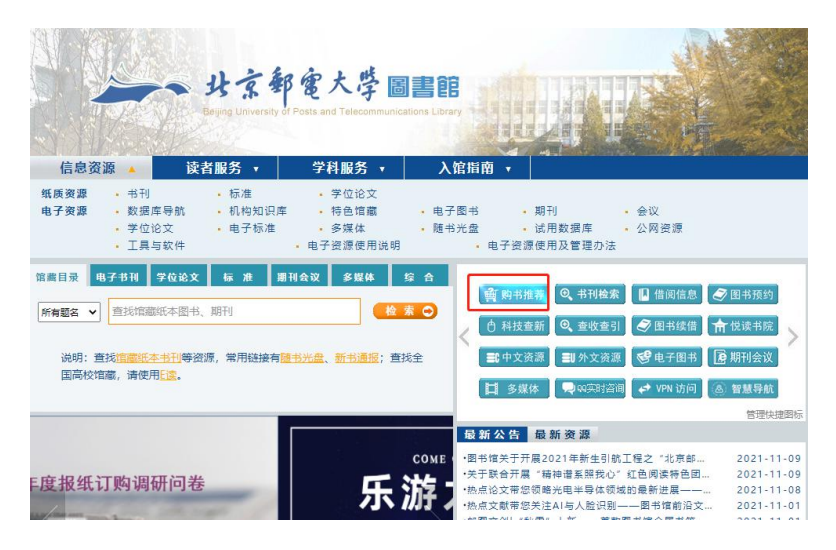

 进入到"荐购信息"界面,看到以往的推荐购买图书,并有图书馆的回复信息以及处 理状态。上部的菜单栏里还有"征订目录","征订分类推荐"和"学科分类推荐","读者自 推荐","我的荐购信息"。无论您选择哪种推荐方式,都需要登录统一身份认证系统, 然后通过检索系统主页的"购书推荐"菜单回到推荐界面。

| 100 |    |              | _                           |         |               | 书刊检索                       | 新书通报期刊导航 购书机                                                                                                    | <b>帯</b> 排 | 榜 我的       | 图书馆 信息发行 | 布 悦读报告    | 学科服务 登录 |
|-----|----|--------------|-----------------------------|---------|---------------|----------------------------|----------------------------------------------------------------------------------------------------|------------|------------|----------|-----------|---------|
|     | 图书 | 3检索系统 > 购书推荐 | 征订目录                        | 征订分类推荐  | 草 学科分类推荐 读    | 者自推荐(存)                    | 均信息 我的荐购信息                                                                                                    |            |            |          |           |         |
|     | 编号 | 题名           | 作者                          | 出版社     | 标准号           | 荐购日期                       | 推荐理由                                                                                                    | 荐购单价       | 点赞数        | 回复信息     | 状态        |         |
|     | 11 | (联邦学习)       | 杨强 刘洋<br>陈勇 康兴<br>随天健于<br>通 | 电子工业出版社 | 9787121385223 | 2021-10-<br>28<br>22:11:48 | 本书描述了联邦机器学习<br>如问通过活台分布式机器<br>学习、密码学机图机均安全<br>以及基于经序原度和<br>等许少方案序度和<br>解决方案来来决定个问题。此外,也解释了不同<br>类型的隐私保护机器学习<br>解决方案及其技术错误,<br>并重点介绍了一些是零代<br>来性的实际用例。你可以<br>从中看到。联邦学习如何<br>成为下一代机器学习的器<br>和,并迎合技术和社会的<br>需求,促进人工智能的发展和应用。 | 89         | ± 4        |          | 推荐未<br>处理 |         |
|     | 12 | 元宇宙通证        | 赵国栋                         |         |               | 2021-10-<br>27<br>15:50:46 | 经济学相关                                                                                                    |            | <b>⊯</b> 0 |          | 推荐未<br>处理 |         |

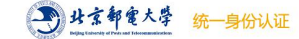

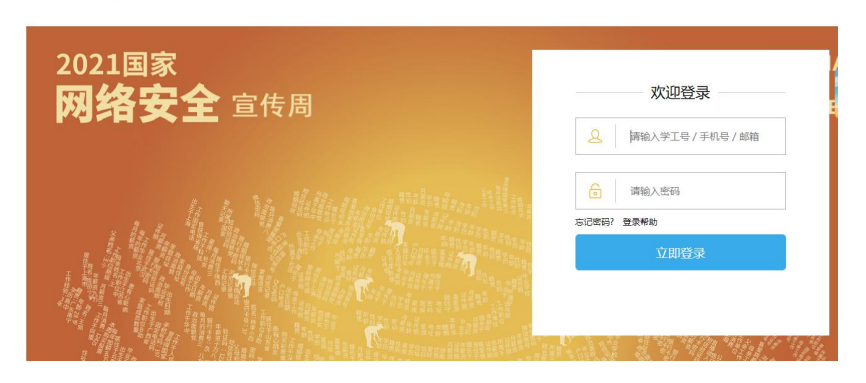

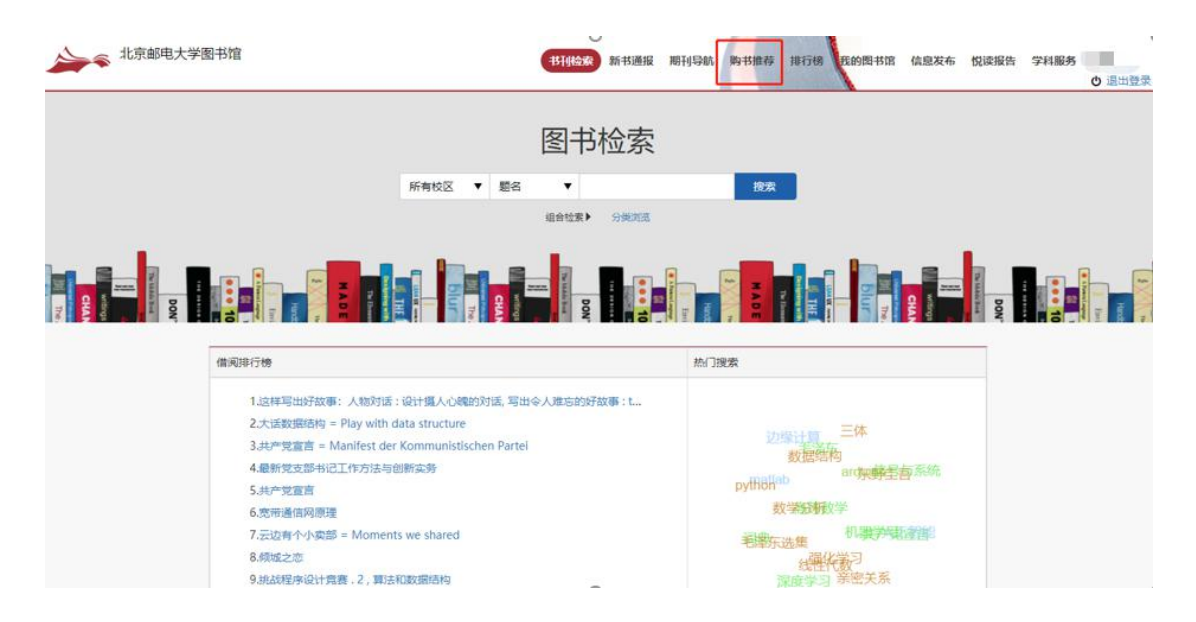

3. 如果您想浏览全部的书目,请点击"征订目录"菜单。可以通过题名、责任者、出版

## 社和丛书名等对书目进行检索。

| 图书                | 金 <mark>索系统 &gt; 购书推荐  </mark> 征订目录 征订分类推荐 学科分类 | 生存 读者自推荐 有   | 啊信息 我的荐购(             | 言思 您已推荐0本,记   | 可以推荐8本  |    |
|-------------------|-------------------------------------------------|--------------|-----------------------|---------------|---------|----|
| 题名:<br>分类号:<br>搜索 | 责任者:                                            | 2486:        |                       |               |         |    |
| 编号                | 题名                                              | 责任者          | ISBN                  | 出版社           | 出版时间    | 推荐 |
| 1                 | 企业社交媒体平台中支持知识共享的关键技术研究                          | 蕃蕊苗          | 978-7-5654-<br>4187-5 | 东北财经大学出<br>版社 | 2021.06 | 得购 |
| 2                 | 現代农业视角下的农业信贷需求与供给研究                             | 新淑平,王<br>济民蕃 | 978-7-5218-<br>1631-0 | 经济科学出版社       | 2021.04 | 得购 |
| 3                 | 中国营商环境报告.2021                                   | 徐现祥等编<br>著   | 978-7-5201-<br>8129-7 | 社会科学文献出<br>版社 | 2021.04 | 教務 |
|                   | 2021张剑考研英语翻译与写作双向突破                             | 张剑主编         | 978-7-5213-           | 外语数学与研究       | 2020.09 | 尊购 |

## 4. 您还可以通过分类方式浏览书目,点击左侧各级分类前面的"+"号,可以展开类目。

| 北京邮电大学图书馆                                                                              |              | 书刊检索 新书通报 期刊导航                                                                                                    |              | 8 信息发布 悦读报告 学科服务<br>● 退出登録                          |
|----------------------------------------------------------------------------------------|--------------|----------------------------------------------------------------------------------------------------|--------------|-----------------------------------------------------|
| 国 英目列表                                                                                 | 按照 时间 (操作) • | サロン (19)     サロン (19)     サロン (19)     サロン (19)     ロン (19)     ロン (19)     ロン (19)     セン (19)     セン (19)     モン (19)     モン (19) | 106 条数据      | ▶ 相关信息                                              |
| ▲ A 马克思志义 利宁主义 毛泽东思想<br>★ 6 哲学<br>★ C 社会科学会论                                           | 1            | 繁納管理与战略(第三版) (第1)<br>(第) 後得多伊尔/2006-04-00/人民部唱出版社<br>标准书号: 7-115-13868-0                                                                                                    | 尊婉           | 熱口检索                                                |
| <ul> <li>□ D 取当 语律</li> <li>■ 2 軍事</li> <li>■ F 報序</li> <li>■ G 文化 防学 軟質 体育</li> </ul> | 100          | 管理经济学与组织架构(第三版)(双语数学版)<br>(美) 参培斯韦道塔/2006-04-00/人民邮电出版社<br>标准书号: 7-115-13874-5                                                                                                    | <b>御书</b> 荐购 | arduma就從這二<br>亲密关系 机器学习<br>在時代教 东野圭吾<br>边缘计算 数学的折   |
| <ul> <li>H 通言文字</li> <li>I文字</li> <li>J 艺术</li> <li>K 历史地理</li> </ul>                  | 1            | 金融市场与金融机构(第2版)                                                                                                    | <b>蓉购</b>    | matiaky,选维 信息与系统<br>深度学习 <b>人工智能</b><br>数据结构 python |
| <ul> <li>N 目然料学想治</li> <li>C 数理料学校化学</li> <li>P 天文学 地球科学</li> <li>Q 生物料学</li> </ul>    | 100          | null                                                                                                    | 荐购           | 相关资源                                                |
| <ul> <li>■ R 既行 卫生</li> <li>■ S 农业科学</li> <li>■ T 工业技术</li> <li>■ U 交通运输</li> </ul>    | .##.         | 域市发展学导社 医3<br>影型全部 / 2004.12 / 山东大学出版社<br>标准书号: 7-5607-2898-7                                                                                                    | 若购           |                                                     |

5. "学科分类推荐"按照学科方式组织书目,如下图:

| 北京邮电大学图书馆                                                                                                    | 字   征订目录 征订分类推荐 | 书刊检索 新书通报 期刊导航<br>学科分类批算 读者自该符 尊陈信息 我的尊称                                                               | <b>96887 18798 (8091878)</b><br>9188 2221790年,还可以推荐 | 信息发布 悦读报告 学科服务 ○ 退出登录<br>8本                                               |
|----------------------------------------------------------------------------------------------------|-----------------|----------------------------------------------------------------------------------------------------|-----------------------------------------------------|---------------------------------------------------------------------------|
| 三 英目列表                                                                                                    | 接頭 时间 (降序) +    | 检索到                                                                                                    | 1120 張数編                                            | ▶ 根关信息                                                                    |
| + 01 哲学<br>+ 02 经济学<br>+ 03 法学                                                                                                  | <b>#</b>        | 現代电子通信 (第8版) (1CD) <mark>日日</mark><br>Jeffrey S.Beasley语 / 2006-03-00 / 清华大学出版社<br>标准书号: 7-302-12443-4 | 帮购                                                  | 热门检察                                                                      |
| <ul> <li>4 較育学</li> <li>5 文学</li> <li>6 历史学</li> <li>77 理学</li> </ul>                                                           | <b>H</b> .      | 软交换及其管理技术<br>修理文 / 2006-03-00 / 机械工业出版社<br>标准书号: 7-111-18303-7                                         | 尊购                                                  | <mark>结性代数组织的</mark><br>东野圭吾 arduino<br>高 <sup>等效学</sup> 王泽东选集<br>词则 盈佛学习 |
| <ul> <li>○8 工学</li> <li>○801 力学</li> <li>○802 机械工程</li> <li>○803 光学工程</li> </ul>                                                | <b>H</b>        | 计算机通信信息安全技术 里书<br>王县中 / 2006-03-00 / 渴父大学出版社<br>标准书号: 7-302-12268-7                                    | 帮购                                                  | 机器等关系 人工智能<br>数据结构<br>警察有系统                                               |
| <ul> <li>→ 0804 仪器科学与技术</li> <li>→ 0805 材料科学与工程</li> <li>→ 0806 約金工程</li> <li>→ 0806 約金工程</li> <li>→ 0807 初力工程及工程約物理</li> </ul> | <b>H</b> .      | 通信技术基础 图8<br>预有光/2005-10-00/机械工业出版社<br>标准书号: 7-111-17547-6                                             | 帮助                                                  | 相关资源                                                                      |
| <ul> <li>1 0808 电气工程</li> <li>1 0809 电子科学与技术</li> <li>0810 信息+通信工程</li> </ul>                                                   | - E.            | 通信电子线路 图书<br>严固萍等/2005-08-00/科学出版社<br>标准书号: 7-03-015615-3                                              | - 静胸                                                |                                                                           |

- 6. 确认荐购的操作。在您选中的书后面框里打钩,然后在界面<mark>下方</mark>点击"确认荐购"按
  - 近代物理学进展(第2版) 图书 荐购 + 0709 地质学 + 0710 生物学 张礼主编 / 2009.12 / 清华大学出版社 标准书号: 978-7-302-19505-4 + 0711 系统科学 + 0712 科学技术史 物理动理学:第2版理论物理学教程 图书 荐购 + 0713 生态学 (俄罗斯)E.M.栗弗席兹,Л.П.皮塔耶夫斯基著 / 2008.01 / 高等教育出版社 + 0714 统计学 标准书号: 978-7-04-023069-7 + 0771 心理学 + 0772 力学 近代物理学=Modern phsics普通高等教育"十五"国家级规划教材 荐购 + 0773 材料科学与工程 图书 + 0774 电子科学与技术 王永昌主编 / 2006.05 / 高等教育出版社 + 0775 计算机科学与技术 标准书号: 7-04-020203-4 + 0776 环境科学与工程 + 0777 生物医学工程 ✔ 荐购 理论物理基础教程 图书 + 0778 基础医学 刘连寿主编 / 2003 / 高等教育出版社 + 0779 公共卫生与预防医学 标准书号: 7-04-013099-8 + 0780 药学 + 0781 中药学 确认荐购 1 2 3 4 5 下—页 共 12 页 每页显示 10 ¥ 条 跳转 + 0782 医学技术 + 0783 护理学 — 08 工学 + 0801 力学 + 0802 机械工程 + 0803 光学工程 + 0804 仪器科学与技术 + 0805 材料科学与工程 + 0806 冶金工程 山 0807 計力 丁紀乃 丁紀志知用
  - 钮。并在弹出窗口中再次点击"确认荐购"

| 近代物理学进展(第2版) 图书<br>您已选择推荐书目: |           |                       |             |      |    |
|------------------------------|-----------|-----------------------|-------------|------|----|
| 题名                           | 责任者       | ISBN                  | 出版信息        | 出版时间 | 取消 |
| 理论物理基础教程                     | 刘连寿<br>主编 | 7-04-<br>013099-<br>8 | 高等教育<br>出版社 | 2003 | 取消 |
| <b>全</b> 會研                  | 73当 24    | 续荐购                   | 确认君         | 制构   |    |

7."读者自推荐"功能,是由您亲自输入图书的相关信息,其中前三项"题名","作者",

| 图书检索系统 > 购书推荐                                | 征订目录 征订分类推荐 学科分类推荐 读者 | 自推荐 荐购信息 我的荐购信息 |
|----------------------------------------------|-----------------------|-----------------|
| ♀ 使用说明                                       |                       |                 |
| - 点击某个征订目录,系统显示该目录的所有图<br>书;                 |                       | 您已推荐1本,还可以推荐7本  |
| - 读者选择推荐的图书后, 点击'推荐'                         | 題名                    | *               |
| - 选择'查看本次推荐图书',可以取消推荐图<br>书,如果不再更改,请点击'推荐确认' | 作者                    | *               |
| - 选择'查看以往推荐图书', 可查看读者对到<br>目前为止的所有推荐图书,并取消推荐 | 推介理由                  | *               |
|                                              | ISBN                  |                 |
|                                              | 出版社                   |                 |
|                                              | 单价                    |                 |
|                                              | 出版时间                  | 月 🔻 年 🔻         |
|                                              |                       | 确定              |

"推介理由"为必填。

7. 在"我的荐购信息"中可以查看自己已经推荐的图书。

| 图书 | は検索系统 > 购书推荐 │ 征订目 | 目录 征订分类推荐 4 | 学科分类推荐 读得   | 者自推荐 荐购                    | 信息 我的荐购值 | 言息 您已推荐 | 1本,还可以推荐 | \$7本  |
|----|--------------------|-------------|-------------|----------------------------|----------|---------|----------|-------|
| 编号 | 題名                 | 作者          | 出版社         | 荐购日期                       | 推荐理由     | 单价      | 点赞数      | 状态    |
| 1  | 理论物理基础教程           | 刘连寿主编       | 高等教育出版<br>社 | 2021-11-<br>09<br>16:40:53 |          |         | ÷ 0      | 推荐未处理 |

以上分别介绍了对推荐购书单的检索,或者按照分类、学科等浏览,还有自推荐几种方式。您推荐过的图书,图书馆会有专人进行处理,将根据我馆是否已有馆藏,是否已经订购等情况综合考虑您的推荐需求并给出回复,您可以在"荐购信息" 或者"我的荐购信息"模块下查看回复。如果您在使用过程中遇到问题,请拨打电话 62281977 杨老师进行咨询。再次感谢您的关注与支持!